## Virtual Environment aktivieren

1/2

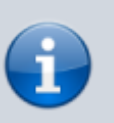

Manchmal muss das Virtual Environment manuell aktiviert werden.

- Öffne in PyCharm den Reiter "Terminal".
- Gib den Befehl .\venv\Scripts\activate.ps1 ein.

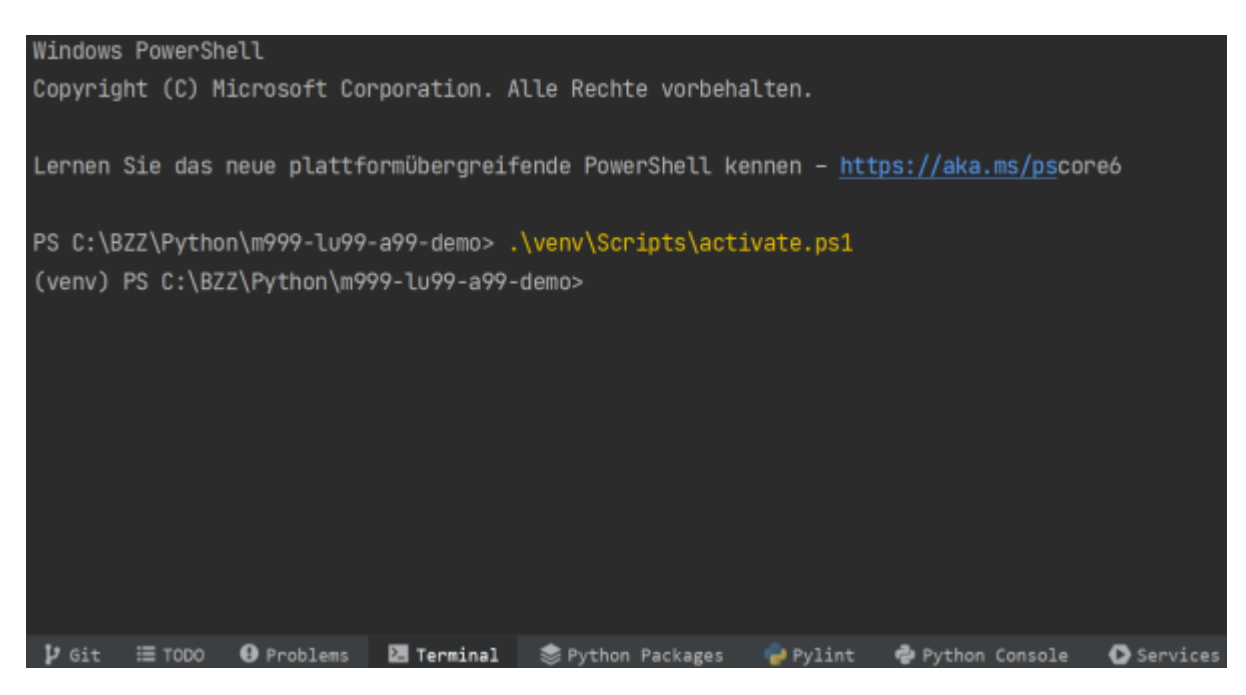

Nun sollte am Anfang der Eingabezeile der Text (venv) erscheinen. Dann kannst du in der Anleitung *IWeiter1* fahren.

## **Powershell Fehler**

Unter Windows kann es sein, dass die Aktivierung des Virtual Environment nicht klappt. Falls du diese Fehlermeldung erhälst:

...\venv\Scripts\activate.ps1" kann nicht geladen werden, da die Ausführung von Skripts auf diesem System deaktiviert ist. Weitere Informationen finden Sie unter "about Execution Policies" (https:/go.microsoft.com/fwlink/?LinkID=135170).

Kannst du das Ausführen von Powershell Scripts erlauben:

Set-ExecutionPolicy -Scope CurrentUser -ExecutionPolicy Unrestricted -Force

Wiederhole danach den Befehl .\venv\Scripts\activate.ps1 und (venv ) wird angezeigt. Jetzt kannst du in der Anleitung [Weiter] fahren.

From: https://wiki.bzz.ch/ - **BZZ - Modulwiki** 

Permanent link: https://wiki.bzz.ch/howto/git/venv\_aktivieren

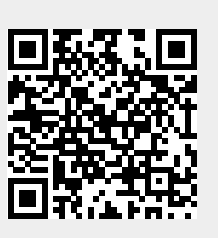

Last update: 2024/03/28 14:07